## **Bank Reconciliation**

## LINQ

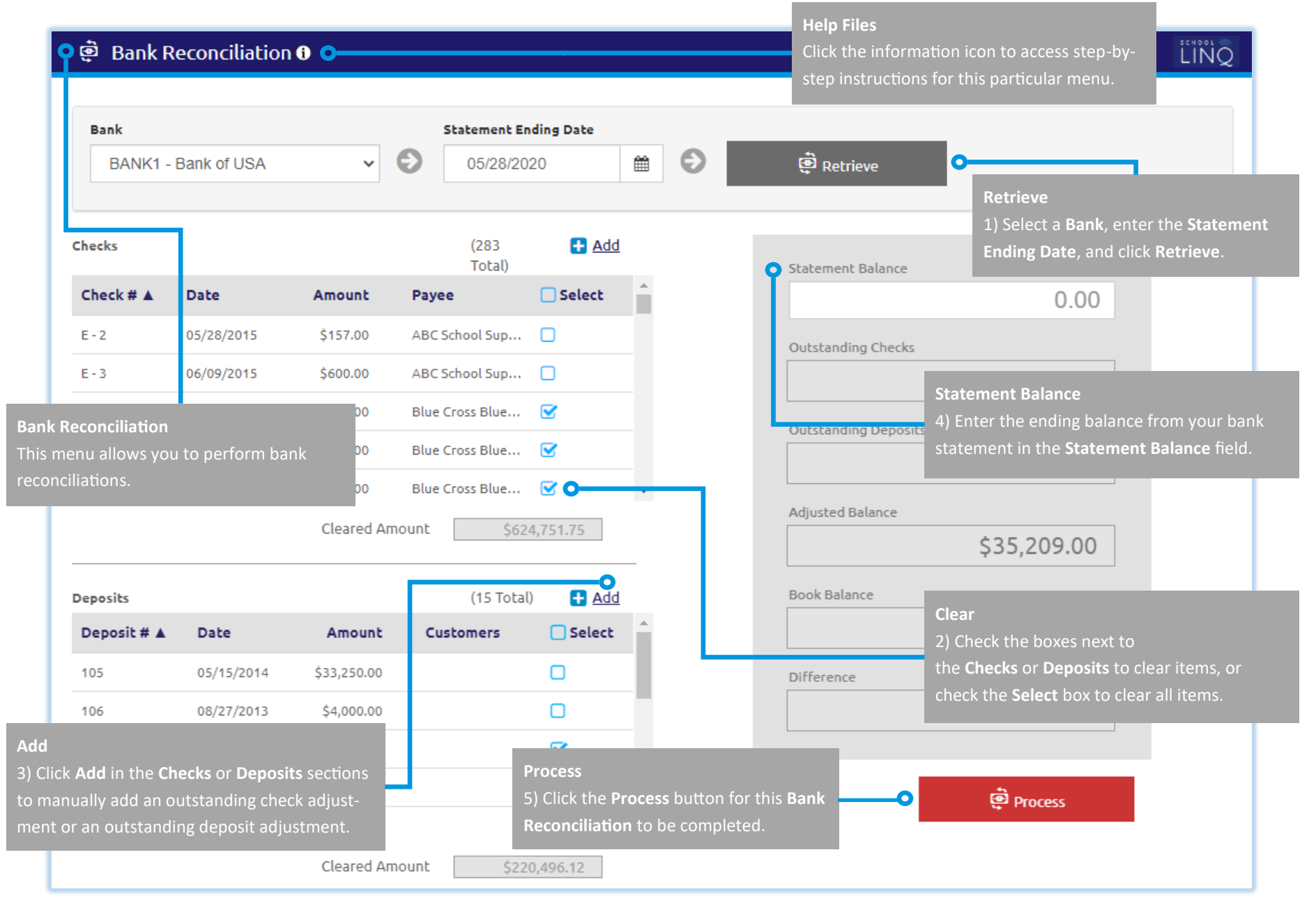

## Page 1 of 1

## Quick Start Guide